Installing the Xerox WorkCentre 265 Pro Printer/Copier located in C102 PBB

Microsoft Windows Guide (using Windows XP Pro SP2)

Before you begin: Locate and download the driver for your Windows OS from http:// printing.uiowa.edu/webprint/support/drivers.asp

After downloaded, extract the file to your hard drive.

Note: There are both PostScript and PCL drivers available.

Begin the installation by clicking Start -> Printers and Faxes to open the Printers and Faxes window. Click to Add a Printer under Printer Tasks on the left side of the window.

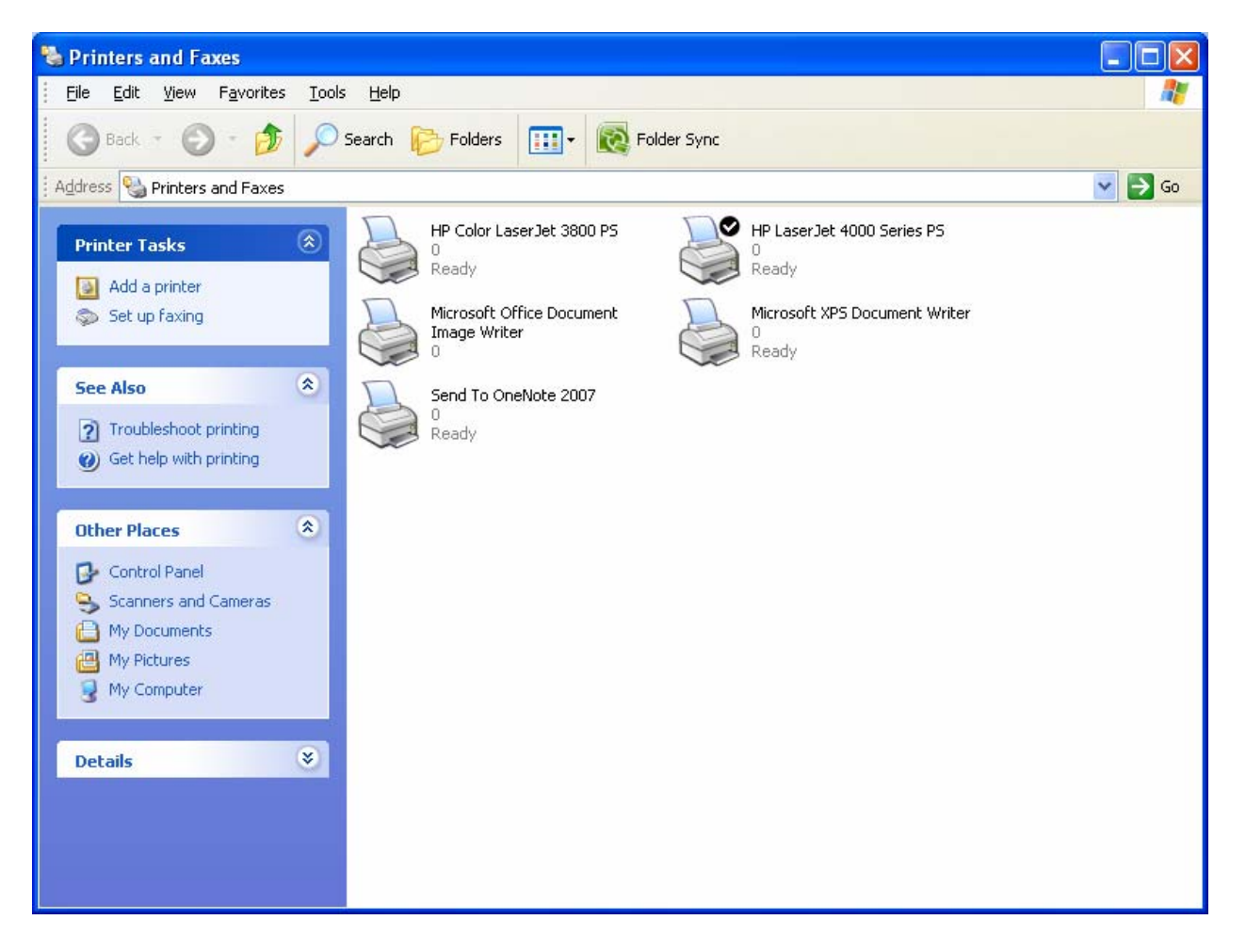

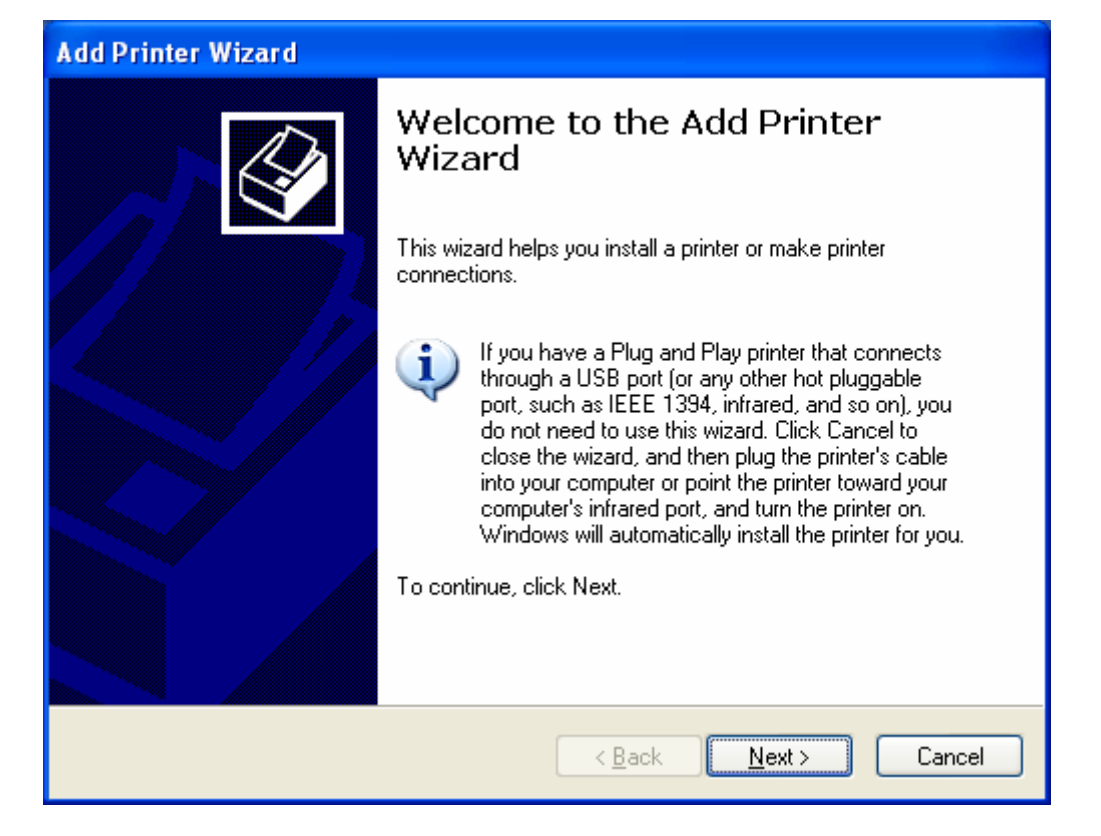

Click Next.

| Add Printer Wizard                                                                                                    |
|----------------------------------------------------------------------------------------------------|
| Local or Network Printer<br>The wizard needs to know which type of printer to set up.                                                                                                    |
| Select the option that describes the printer you want to use: <ul> <li><u>Local printer attached to this computer</u></li> <li><u>Automatically detect and install my Plug and Play printer</u></li> <li>A network printer, or a printer attached to another computer</li> </ul> To set up a network printer that is not attached to a print server, use the "Local printer" option. |
| < <u>B</u> ack <u>N</u> ext > Cancel                                                                                                    |

Click Local Printer attached to this computer. Click Next.

| Add Printer Wizard                                                                                                    |
|----------------------------------------------------------------------------------------------------|
| Select a Printer Port<br>Computers communicate with printers through ports.                                                                  |
| Select the port you want your printer to use. If the port is not listed, you can create a new port.                                          |
| OUse the following port: LPT1: (Recommended Printer Port)                                                                                    |
| Note: Most computers use the LPT1: port to communicate with a local printer.<br>The connector for this port should look something like this: |
|                                                                                                    |
| ⊙ <u>C</u> reate a new port:                                                                                                    |
| Type of port: Standard TCP/IP Port                                                                                                    |
| < <u>B</u> ack <u>N</u> ext > Cancel                                                                                                    |

Click Create a new port:, then select Standard TCP/IP Port. Click Next.

| Add Standard TCP/IP Printer Port Wizard |                                                                                                    | × |
|-----------------------------------------|----------------------------------------------------------------------------------------------------|---|
|                                         | Welcome to the Add Standard<br>TCP/IP Printer Port Wizard                                                     |   |
|                                         | You use this wizard to add a port for a network printer.                                                      |   |
|                                         | Before continuing be sure that:<br>1. The device is turned on.<br>2. The network is connected and configured. |   |
|                                         | To continue, click Next.                                                                                      |   |
|                                         | < <u>B</u> ack Next > Cance                                                                                   | : |

Click next on the Add Standard TCP/IP Printer Port Wizard to begin.

| Add Standard TCP/IP Printer Port Wizard 🛛 🔀             |                                                |        |
|---------------------------------------------------------|------------------------------------------------|--------|
| Add Port<br>For which device do you want to add a port? |                                                |        |
| Enter the Printer Name or IP ad                         | dress, and a port name for the desired device. |        |
| Printer Name or IP <u>A</u> ddress:                     | 128.255.244.133                                |        |
| <u>P</u> ort Name:                                      | IP_128.255.244.133                             |        |
|                                                         |                                                |        |
|                                                         |                                                |        |
|                                                         |                                                |        |
|                                                         |                                                |        |
|                                                         |                                                |        |
|                                                         | < <u>B</u> ack <u>N</u> ext >                  | Cancel |

Type the address 128.255.244.133 into the Printer Name or IP Address field. The Port Name field will be filled in for you, this is fine. Click Next.

| Add Standard TCP/IP Printer Port Wizard 🛛 🔀 |                                                                                                    |                                                                                    | × |
|---------------------------------------------|----------------------------------------------------------------------------------------------------|------------------------------------------------------------------------------------|---|
|                                             | Completing the Add Standard<br>TCP/IP Printer Port Wizard<br>You have selected a port with the following characteristics. |                                                                                    |   |
|                                             | SNMP:<br>Protocol:<br>Device:<br>Port Name:<br>Adapter Type:                                                              | Yes<br>RAW, Port 9100<br>128.255.244.133<br>IP_128.255.244.133<br>Xerox WorkCentre |   |
|                                             | To complete th                                                                                                    | nis wizard, click Finish.                                                          |   |
|                                             |                                                                                                    | < <u>B</u> ack Finish Cancel                                                       |   |

Click Finish.

| Add Printer Wizard                                                                          |                                                                                                    |
|---------------------------------------------------------------------------------------------|----------------------------------------------------------------------------------------------------|
| Install Printer Software<br>The manufacturer and model                                      | determine which printer software to use.                                                                                               |
| Select the manufacturer an<br>disk, click Have Disk. If you<br>compatible printer software. | d model of your printer. If your printer came with an installation<br>ur printer is not listed, consult your printer documentation for |
| Manufacturer 🔥                                                                              | Printers 🔼                                                                                                    |
| Varityper                                                                                   | Xerox WorkCentre Pro 275                                                                                                    |
| Wang<br>Winro ePerinherals                                                                  | Xerox WorkCentre Pro 265                                                                                                    |
| Xante                                                                                       | Xerox 3006                                                                                                    |
| Xerox                                                                                       | 💞 Xerox 4505 👽                                                                                                    |
| This driver is not digitally s<br>Tell me why driver signing is imp                         | signed! <u>W</u> indows Update <u>H</u> ave Disk<br>portant                                                                            |
|                                                                                             | < <u>B</u> ack <u>Next</u> > Cancel                                                                                                    |

Click Have Disk.

| Install F | rom Disk                                                                                                  |                |
|-----------|----------------------------------------------------------------------------------------------------|----------------|
| <b>I</b>  | Insert the manufacturer's installation disk, and then make sure that the correct drive is selected below. | OK<br>Cancel   |
|           | Copy manufacturer's files from:                                                                           | <u>B</u> rowse |

Click Browse and Browse to the location on your hard drive that you extracted the printer driver to.

| Locate File            |                           |       | ? 🗙          |
|------------------------|---------------------------|-------|--------------|
| Look in: ն             | Release_wcp275_PCL_eng    | 💌 🔇 🥬 | ⊳ 🖽 ڬ        |
| 3xRWA75PC              | CL.INF                    |       |              |
|                        |                           |       |              |
|                        |                           |       |              |
|                        |                           |       |              |
|                        |                           |       |              |
|                        |                           |       |              |
| File <u>n</u> ame:     | XRWA75PCL.INF             | *     | <u>O</u> pen |
| Files of <u>t</u> ype: | Setup Information (*.inf) | ~     | Cancel       |

In this caes, I am using the PCL driver and have located the file inside the folder I extracted. Click Open.

| Install F | rom Disk                                                                                                  |              |
|-----------|----------------------------------------------------------------------------------------------------|--------------|
|           | Insert the manufacturer's installation disk, and then make sure that the correct drive is selected below. | OK<br>Cancel |
|           | Copy manufacturer's files from:                                                                           | Browse       |

Click OK.

| Add Printer Wizard                                                                                                    |
|----------------------------------------------------------------------------------------------------|
| Install Printer Software<br>The manufacturer and model determine which printer software to use.                                                                                                    |
| Select the manufacturer and model of your printer. If your printer came with an installation disk, click Have Disk. If your printer is not listed, consult your printer documentation for compatible printer software.                     |
| Printers                                                                                                    |
| Xerox WorkCentre Pro 275<br>Xerox WorkCentre Pro 265                                                                                                    |
| Image: This driver is not digitally signed!       Windows Update       Have Disk         Tell me why driver signing is important       Image: Tell me why driver signing is important       Image: Tell me why driver signing is important |
| < <u>B</u> ack <u>N</u> ext > Cancel                                                                                                    |

Select Xerox WorkCentre Pro 265, and Click Next.

| Add Printer Wizard                                                                                                    |
|----------------------------------------------------------------------------------------------------|
| Name Your Printer<br>You must assign a name to this printer.                                                                                                    |
| Type a name for this printer. Because some programs do not support printer and server<br>name combinations of more than 31 characters, it is best to keep the name as short as<br>possible. |
| <u>P</u> rinter name:<br>Xerox WorkCentre Pro 265                                                                                                    |
| Do you want to use this printer as the default printer?                                                                                                    |
| OYes                                                                                                    |
| ⊙ No                                                                                                    |
|                                                                                                    |
|                                                                                                    |
| < <u>B</u> ack <u>N</u> ext > Cancel                                                                                                    |

Allow the default name of the printer, or type in a new one. You may want to add something referring to C102 PBB Copy Center to this name. Also, if you would like this to be your default printer, select this now. Click Next.

| Add Printer Wizard                                                                                                    |
|----------------------------------------------------------------------------------------------------|
| Printer Sharing<br>You can share this printer with other network users.                                                                                                    |
| If you want to share this printer, you must provide a share name. You can use the<br>suggested name or type a new one. The share name will be visible to other network<br>users. |
| Do not share this printer                                                                                                    |
| O <u>S</u> hare name:                                                                                                    |
|                                                                                                    |
|                                                                                                    |
|                                                                                                    |
|                                                                                                    |
|                                                                                                    |
|                                                                                                    |
| < <u>B</u> ack <u>N</u> ext > Cancel                                                                                                    |

Select whether or not to share this printer. Click Next.

| Add Printer Wizard                                                                               |
|--------------------------------------------------------------------------------------------------|
| Print Test Page<br>To confirm that the printer is installed properly, you can print a test page. |
| Do you want to print a test page?                                                                |
| O⊻es                                                                                             |
|                                                                                                  |
|                                                                                                  |
|                                                                                                  |
|                                                                                                  |
|                                                                                                  |
|                                                                                                  |
|                                                                                                  |
|                                                                                                  |
| < <u>Back</u> <u>Next</u> Cancel                                                                 |

Choose No here for printing a test page. We will do this after setting up the Accounting feature.

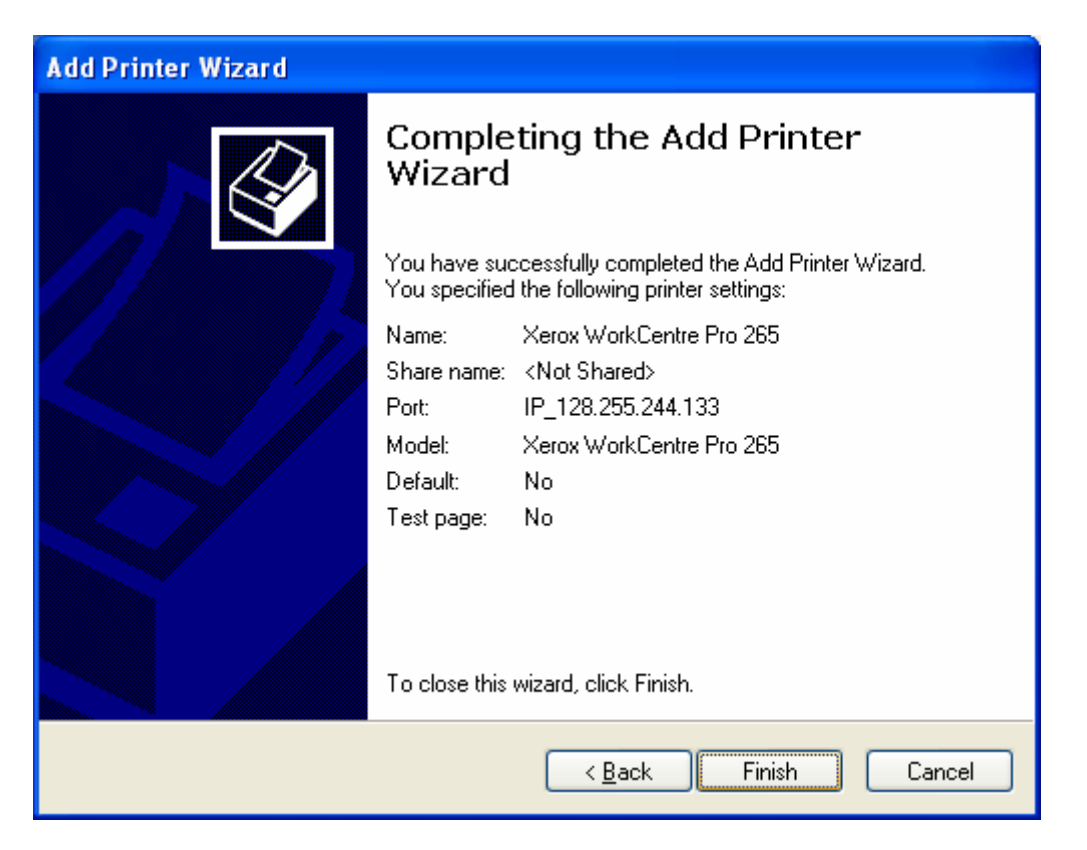

## Click Finish.

| Hardwar  | re Installation                                                                                                    |
|----------|----------------------------------------------------------------------------------------------------|
| <u>.</u> | The software you are installing for this hardware:<br>Printers<br>has not passed Windows Logo testing to verify its compatibility<br>with Windows XP. (Tell me why this testing is important.)<br>Continuing your installation of this software may impair<br>or destabilize the correct operation of your system<br>either immediately or in the future. Microsoft strongly<br>recommends that you stop this installation now and<br>contact the hardware vendor for software that has<br>passed Windows Logo testing. |
|          | Continue Anyway                                                                                                    |

Click Continue Anyway, then Click Finish.

At this point, the printer is setup, but needs some configuration to work with the accounting system. Back in Printers and Faxes where we started, locate the new printer icon and right click then click Properties. Or, alternatively click on Set Printer Properties on the menu on the left side of the window.

| 🌢 Xerox WorkCer         | itre Pro 265 Pr    | operties               | X                       |  |
|-------------------------|--------------------|------------------------|-------------------------|--|
| Security                | Device Sr          | ettings                | Configuration           |  |
| General                 | Sharing            | Sharing Ports Advanced |                         |  |
|                         | WorkCentre Pro 265 | 3                      |                         |  |
| Location:               |                    |                        |                         |  |
| <u>C</u> omment:        |                    |                        |                         |  |
| M <u>o</u> del: Xerox V | VorkCentre Pro 265 |                        |                         |  |
| Features                |                    |                        |                         |  |
| Color: No               | Pap                | per available:         |                         |  |
| Double-sided: Ye        | 3                  |                        | <u>^</u>                |  |
| Staple: Yes             |                    |                        |                         |  |
| Speed: 65 ppm           |                    |                        |                         |  |
| Maximum resolutio       | on: 600 dpi        |                        | ~                       |  |
|                         | Printing Prefe     | rences                 | Print <u>T</u> est Page |  |
|                         |                    | ок                     | Cancel Apply            |  |

Click on the Configuration tab.

| 💩 Xerox WorkCent                                                                                  | re Pro 265 Pr                                                   | operties                           |                                             |
|---------------------------------------------------------------------------------------------------|-----------------------------------------------------------------|------------------------------------|---------------------------------------------|
| General                                                                                           | Sharing                                                         | Ports                              | Advanced                                    |
| Security                                                                                          | Device S                                                        | ettings                            | Configuration                               |
| Bi-Directional Com                                                                                | nunication                                                      |                                    |                                             |
| Bi-Directional con<br>(job, machine, ins<br>setup bi-direction                                    | munication will all<br>talled options). Se<br>al communication. | ow you to rece<br>lect the Bi-Dire | ive status information<br>ctional button to |
| Bi-Di                                                                                             | rectional Setup                                                 |                                    |                                             |
| - Installable Options-                                                                            |                                                                 |                                    |                                             |
| Select the Installable Options button to select the options that are<br>installed on your system. |                                                                 |                                    |                                             |
| Inst                                                                                              | allable Options                                                 |                                    |                                             |
| Accounting<br>Select the Accou                                                                    | nting button to set                                             | up accounting                      | for your system.                            |
|                                                                                                   | Accounting                                                      |                                    |                                             |
| About                                                                                             | ]                                                               |                                    |                                             |
|                                                                                                   |                                                                 | ок                                 | Cancel Apply                                |

Click the Accounting button.

| Accountin | 9                                                                          | × |
|-----------|----------------------------------------------------------------------------|---|
|           | Accounting System:                                                         |   |
|           | None                                                                       | ~ |
|           | If this printer requires accounting, select the type of accounting system. |   |
|           |                                                                            |   |
|           |                                                                            |   |
|           |                                                                            |   |
|           |                                                                            |   |
|           |                                                                            |   |
|           |                                                                            |   |
| (         | OK Cancel Help                                                             |   |

Under Accounting System:, click to select Xerox Standard Accounting or Auditron.

| Accounting                                                  |
|-------------------------------------------------------------|
| Accounting System:<br>Xerox Standard Accounting or Auditron |
| Prompt for Every Job                                        |
| Save Accounting Codes                                       |
| Mask User ID (***)                                          |
| Mask Account ID (***)                                       |
| OUse Default Accounting Codes                               |
| Default User ID:                                            |
| Defectly Assessed Transi                                    |
|                                                             |
| Default discoupt ID:                                        |
|                                                             |
| OK Cancel Help                                              |

Leave Prompt for Every Job selected, and choose if you would like to Save Accounting Codes, Mask User ID and Mask Account ID based on personal preference. If you only have one User ID, then you may wish to have the accounting codes saved so you won't have to type them in each time. If you use different codes, you may still leave them saved, but change them when necessary to charge different accounts for specific print jobs. If you are concerned you will forget to change the User ID for billing correctly, uncheck the Save Accounting Codes box so you will have to type it in every time.

The Mask User ID and Account ID are your preference. If masked, they will not be protected from shoulder surfers. This is the recommendation.

| 💩 Xerox WorkCen                                              | tre Pro 265 Pr                                                       | operties                           |                                               | × |
|--------------------------------------------------------------|----------------------------------------------------------------------|------------------------------------|-----------------------------------------------|---|
| General                                                      | Sharing                                                              | Ports                              | Advanced                                      |   |
| Security                                                     | Device Se                                                            | Device Settings Configuration      |                                               |   |
| - Bi-Directional Com                                         | munication                                                           |                                    |                                               | _ |
| Bi-Directional co<br>(job, machine, in<br>setup bi-directior | mmunication will all<br>stalled options). Se<br>ial communication.   | ow you to rece<br>lect the Bi-Dire | eive status information<br>ectional button to |   |
| Bi-C                                                         | irectional Setup                                                     |                                    |                                               |   |
| Installable Options                                          |                                                                      |                                    |                                               | 5 |
| Select the Instal<br>installed on your                       | Select the Installable Options button to select the options that are |                                    |                                               |   |
|                                                              |                                                                      |                                    |                                               |   |
| Ins                                                          | Installable Options                                                  |                                    |                                               |   |
| Accounting<br>Select the Acco                                | unting button to set                                                 | up accounting                      | ) for your system.                            |   |
|                                                              | Accounting                                                           |                                    |                                               |   |
| About                                                        |                                                                      |                                    |                                               |   |
|                                                              |                                                                      | ок                                 | Cancel Apply                                  | y |

Click OK.

Click Apply. Click the General tab.

| Security          | Device           | e Settings       | Configuration   |
|-------------------|------------------|------------------|-----------------|
| General           | Sharing          | Ports            | Advanced        |
|                   | VorkCentre Pro   | 265              |                 |
| ocation:          |                  |                  |                 |
| omment:           |                  |                  |                 |
| odel: Xerox W     | /orkCentre Pro 2 | 265              |                 |
| Features          |                  |                  |                 |
| Color: No         | 1                | Paper available: |                 |
| Double-sided: Yes |                  |                  | ^               |
| Staple: Yes       |                  |                  |                 |
| Speed: 65 ppm     |                  |                  |                 |
| Maximum resolutio | n: 600 dpi       |                  | ~               |
|                   | Printing Pr      | eferences        | Print Test Page |

Click Print Test Page button.

| Accounting            |
|-----------------------|
| User ID:              |
|                       |
| Account Type:         |
| Default Group Account |
| Account ID:           |
|                       |
| OK Cancel Help        |

Change Account Type: selection to Group Account.

| Accounting     |
|----------------|
| User ID:       |
|                |
| Account Type:  |
| Group Account  |
| Account ID:    |
|                |
| OK Cancel Help |

Type in your User ID, and then Account ID. If you selected to Save Accounting Codes, you will only have to type this once, unless you need to use a different User ID to charge a different account.

The test page should print correctly if you have a valid User ID and Accounting ID.

At this point, if the test page printed correctly, you have completed the setup, and you may close out of the printer properties window by clicking OK.

See the Windows User Guide for further reference on printing to the Xerox WorkCentre 265 Pro with Accounting.

Contact <u>BUSSVC-IT-SUPPORT@LIST.UIOWA.EDU</u> for questions or support issues. You may also contact the Copy Center in C102 PBB for immediate assistance at 335-0861.